## Microsoft Outlook 2013: Sending a Calendar in Email

Outlook 2013 allows you to send a portion of your Calendar within an email message so that someone without Outlook can read it. This method is not as functional as sharing your calendar with someone who has Outlook. However, sending your calendar in a message can save you from typing a list of your open times for a meeting.

- 1. Click New E-Mail message or click Reply. The message window appears.
- 2. Place your insertion point in the body of the message.
- From the Insert tab, in the Include group, click Calendar Intersection The Send a Calendar via E-Mail dialog box appears.

| Send a Calendar via E-mail |                                                       |                                                                                 |
|----------------------------|-------------------------------------------------------|---------------------------------------------------------------------------------|
|                            | Specify the calendar information you want to include. |                                                                                 |
|                            | Calendar:                                             | Calendar                                                                        |
|                            | Date Range:                                           | Next 7 days 💌                                                                   |
|                            |                                                       | Wed 5/18/2011 through Tue 5/24/2011                                             |
|                            | Detail:                                               | Full details<br>Includes the availability and full details of calendar<br>items |
|                            | Advanced:                                             | Hide << Include details of items marked private                                 |
|                            |                                                       | Include attachments within calendar items                                       |
|                            |                                                       | E-mail Layout: Daily schedule                                                   |
|                            |                                                       | OK Cancel                                                                       |

- 4. From the Calendar pull-down list, select the calendar you would like to send.
- 5. From the Date Range pull-down list, select the desired time frame.
- 6. From the **Detail** pull-down list, select the level of detail you want to be included in your mailed calendar.

Availability - Lists "busy" times

Limited Details - Lists subject for the appointment time

Full Details - Lists subjects for the appointment times

NOTE: Subjects are linked to full details below the list.

- 7. Click on **Advanced** to include details of private appointments.
- 8. Select Include details of items marked private or select Include attachments within calendar items.
- 9. From the E-mail Layout pull-down list, select List of Events or Daily Schedule.
- 10. Click OK. Your calendar is added to the email message